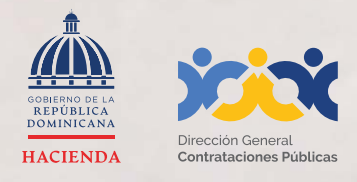

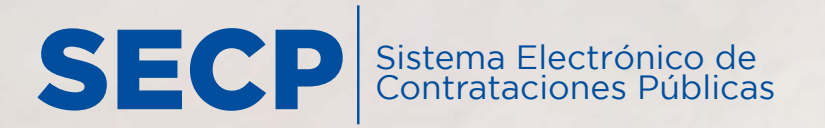

INSTRUCTIVO PARA VINCULAR USUARIO en el Sistema Electrónico de Contrataciones Públicas (SECP) con Registro Proveedor/a del Estado (RPE)

# MEMBRESÍA

|                 |                                                      | - 5    |
|-----------------|------------------------------------------------------|--------|
|                 | de Contrataciones Públicas (SECP)                    |        |
|                 | Usemame                                              | 120    |
|                 | Forgot my username                                   |        |
|                 | Password                                             | 100    |
|                 | Forgot my password                                   |        |
|                 | Sign In                                              |        |
|                 |                                                      |        |
| Registro de pro | oveedor Buscar procesos PACC Constancia de proveedor | 6.9    |
|                 |                                                      | 1 10 1 |
|                 |                                                      |        |
|                 |                                                      |        |
|                 |                                                      |        |
|                 |                                                      |        |

#### 1. VINCULACIÓN DE USUARIO EN EL SISTEMA ELECTRÓNICO DE CONTRATACIONES PÚBLICAS (SECP)

Para gestionar la solicitud de vinculación (membresía) a un proveedor/a registrado, deberás acceder a nuestra página institucional **DGCP.GOB.DO** opción **Sistema Electrónico**:

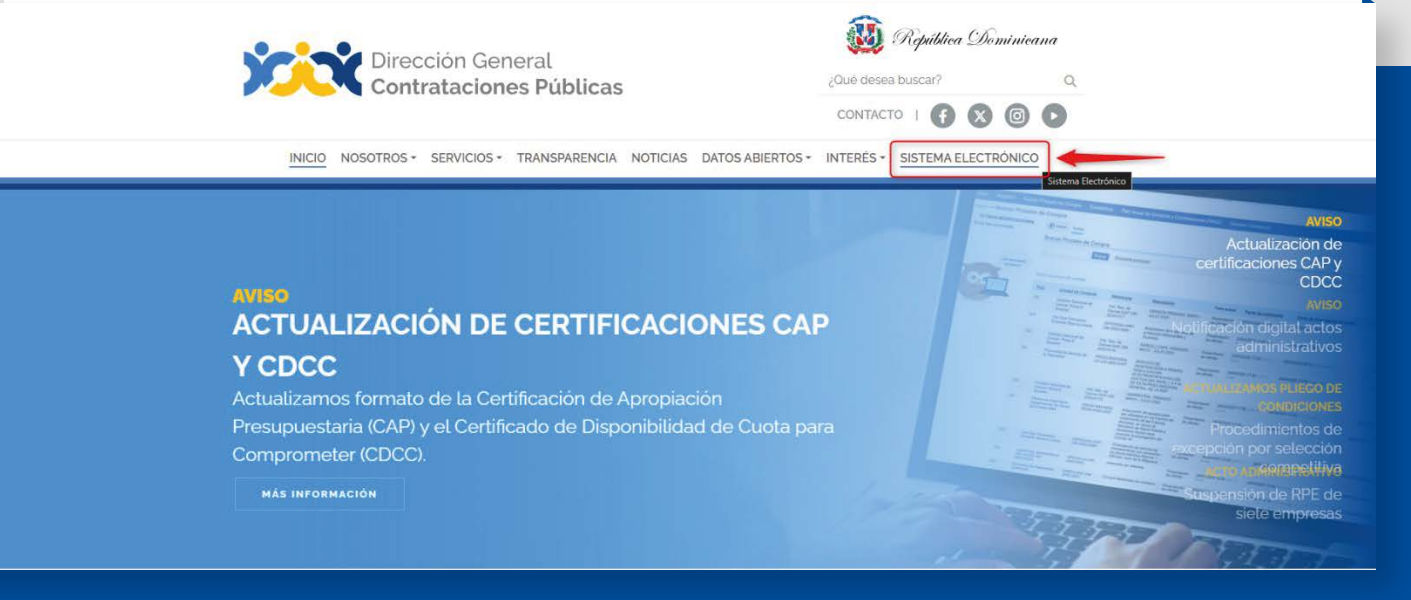

**Ejemplo:** Acceso desde la web institucional

**En caso de NO TENER UN USUARIO CREADO EN EL SECP**, al ingresar a la plataforma deberás pulsar la opción <u>"REGISTRO"</u> en la barra de menú.

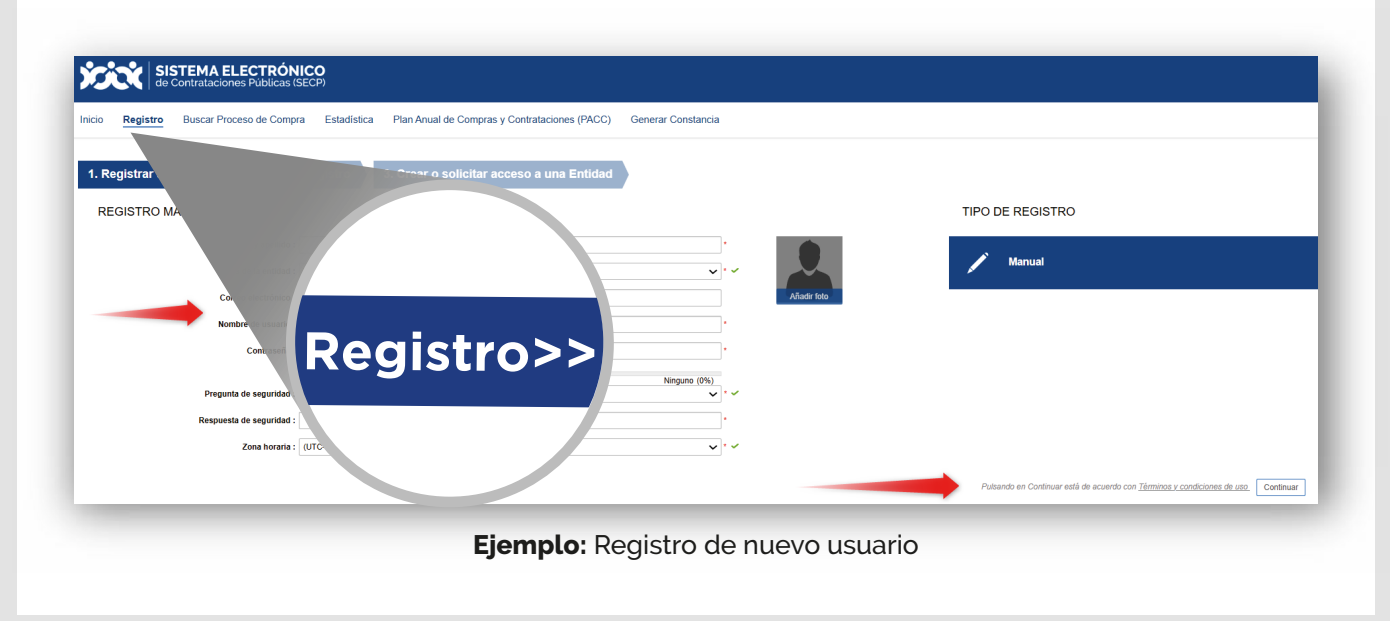

Dirección General de Contrataciones Públicas

Esto te llevará a un formulario como el presentado en la siguiente imagen, el cual deberás completar con los datos solicitados, luego selecciona **la opción** <u>"Continuar"</u>.

| Inicio Registro Buscar Proceso de Comp                              | IICO<br>SECP<br>ra Estadística Plan Anual de Compras y Contrataciones (PACC) Generar Constancia |
|---------------------------------------------------------------------|-------------------------------------------------------------------------------------------------|
| 1. Registrar usuario 2. Confirma                                    | r registro 3. Crear o solicitar acceso a una Entidad                                            |
| Nombre y apellido :<br>País de la entidad :<br>Correo electrónico : | ESTADOS UNIDOS                                                                                  |
| Nombre de usuaro :<br>Contraseña :<br>Pregunta de seguridad :       | Confirmar : · · · · · · · · · · · · · · · · · ·                                                 |
| Respuesta de seguridad :<br>Zona horaria :                          | (UTC-04.90) Georgeboun, La Paz, Manaus, San Juan v · · ·                                        |
|                                                                     | <b>Eiemplo:</b> Formulario de registro de usuario                                               |

Una vez completado el formulario con tus datos, y luego de pulsar la opción <u>"Continuar"</u>, recibirás un mensaje al correo electrónico registrado para validar tu acceso.

| 1. Registrar usuario     2. Confirmar registro     3. Crear o solicitar acceso a una Entidad     CONFIRME SU CORREO ELECTRÓNICL     Hola ALMACENES ELBA SRL,     Para activar su cuenta, pulse en el link que ha sido enviado para su cuenta el confirmar registro     Confirmar registro | cio               | Registro                                                     | Contrataciones Públicas (SE<br>Buscar Proceso de Compra                                                                                                    | CP)<br>Estadística | Plan Anual de Compras y Contrataciones (PACC) Generar Constancia |
|----------------------------------------------------------------------------------------------------|-------------------|--------------------------------------------------------------|----------------------------------------------------------------------------------------------------|--------------------|------------------------------------------------------------------|
|                                                                                                    | 1. R<br>CC<br>Hol | egistrar us<br>DNFIRME S<br>a ALMACENES<br>a activar su cuer | Suario  C. Confirm C. Confirm C. | do para su c       | 3. Crear o solicitar acceso a una Entidad                        |

Dirección General de Contrataciones Públicas

El correo remitido tendrá una estructura y contenidos similares a los de la imagen mostrada a continuación:

### Activación del registro

Estimado DGCP,

Está a un paso de finalizar su registro en el sistema de contratación pública.

Para activar su registro por favor, pulse el siguiente enlace: <u>https://entrenamiento2.</u> comprasdominicana.gob.do/Public/Users/ConfirmAccount/ConfirmAccount?ConfirmationGuid=b2eed221-6a19-4d93-89d5-5b221cfffb3e&CompanyCode=&CompanyName=

(Si no puede acceder, por favor, copie el enlace completo y péguelo en su navegador).

Después de activar su registro, será capaz de hacer login en la plataforma con el nombre de usuario y contraseña definidos en el proceso de registro.

La primera vez que inicie sesión en su cuenta usted podrá:

- Solicitar su Registro de Proveedor del Estado;
- Solicitar acceso a una empresa ya existente;

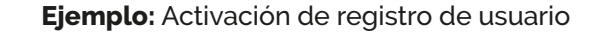

Para activar el registro será preciso pulsar el enlace recibido e indicar los **datos de autenticación de usuario y contraseña** que fueron suministrados en el paso anterior.

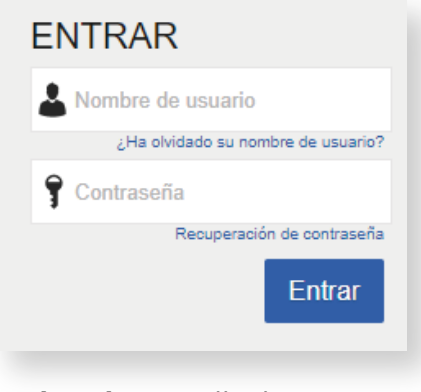

Ejemplo: Pantalla de acceso

Tras acceder por primera vez al Sistema Electrónico de Contrataciones Públicas (SECP) con tu usuario, el SECP presentará la siguiente pantalla en la cual debes validar tus datos y cambiar la clave de acceso.

| SISTEMA ELECTRÓNICO<br>de Contrataciones Públicas (SECP) |                                       | Aumentar el contraste 🖂 🗎 UTC -4 11:09:46 |
|----------------------------------------------------------|---------------------------------------|-------------------------------------------|
| Búsqueda 🔻 Menú 🔫                                        |                                       | Buscar Q                                  |
| <sub>Esontorio</sub> → Primera sesión de usuario         |                                       | ld de páginas: 14004711 Ayuda 🕅           |
| € «Cerrar sesión                                         |                                       | Guardar y continuar                       |
| Información del usuario                                  |                                       |                                           |
| Género                                                   | Seleccione                            |                                           |
| Cargo                                                    |                                       |                                           |
| Titulo                                                   | Seleccione                            |                                           |
| Nombre                                                   |                                       |                                           |
| Nombre completo                                          | DGCP                                  | * Cargar foto                             |
| Número de empleado                                       |                                       | ]                                         |
| Tipo de documento                                        | Seleccione 🗸                          |                                           |
| Número de identificación                                 |                                       | ]                                         |
| Fecha de expedición                                      |                                       |                                           |
| Expedido por                                             |                                       | 1                                         |
|                                                          | <b>Eiemplo:</b> Primera sesión de usu | ario                                      |

Luego de completar tus datos, **pulsa la opción aceptados los términos y condiciones de uso** en la parte inferior del formulario. Luego haz clic en el botón <u>"Guardar y Continuar"</u> para que el SECP actualice la información registrada.

# iY listo! iTu usuario ha sido creado!

#### 2. SOLICITAR ACCESO A UN PROVEEDOR YA REGISTRADO

Una vez hayas ingresado con tu usuario y contraseña, el SECP te mostrará una pantalla de bienvenida donde deberás seleccionar si deseas <u>"Solicitar acceso a un Proveedor ya registrado"</u> o si deseas <u>"Registrarte como un nuevo Proveedor"</u>.

#### Nota importante:

En caso de no tener tu Registro de Proveedor del Estado (RPE), deberás realizar el proceso de inscripción previo a solicitar acceso a un proveedor ya registrado (membresía), en ese sentido, te recomendamos consultar nuestro **Instructivo de Inscripción en el Registro de Proveedor/a del Estado (RPE)** el cual está disponible en la sección Servicios-Inscripción en el Registro de Proveedores del Estado (RPE) de la **página web https:https://www.dgcp.gob.do/servicios/registro-de-proveedores** y a la DGCP **https://www.dgcp.gob.do/** 

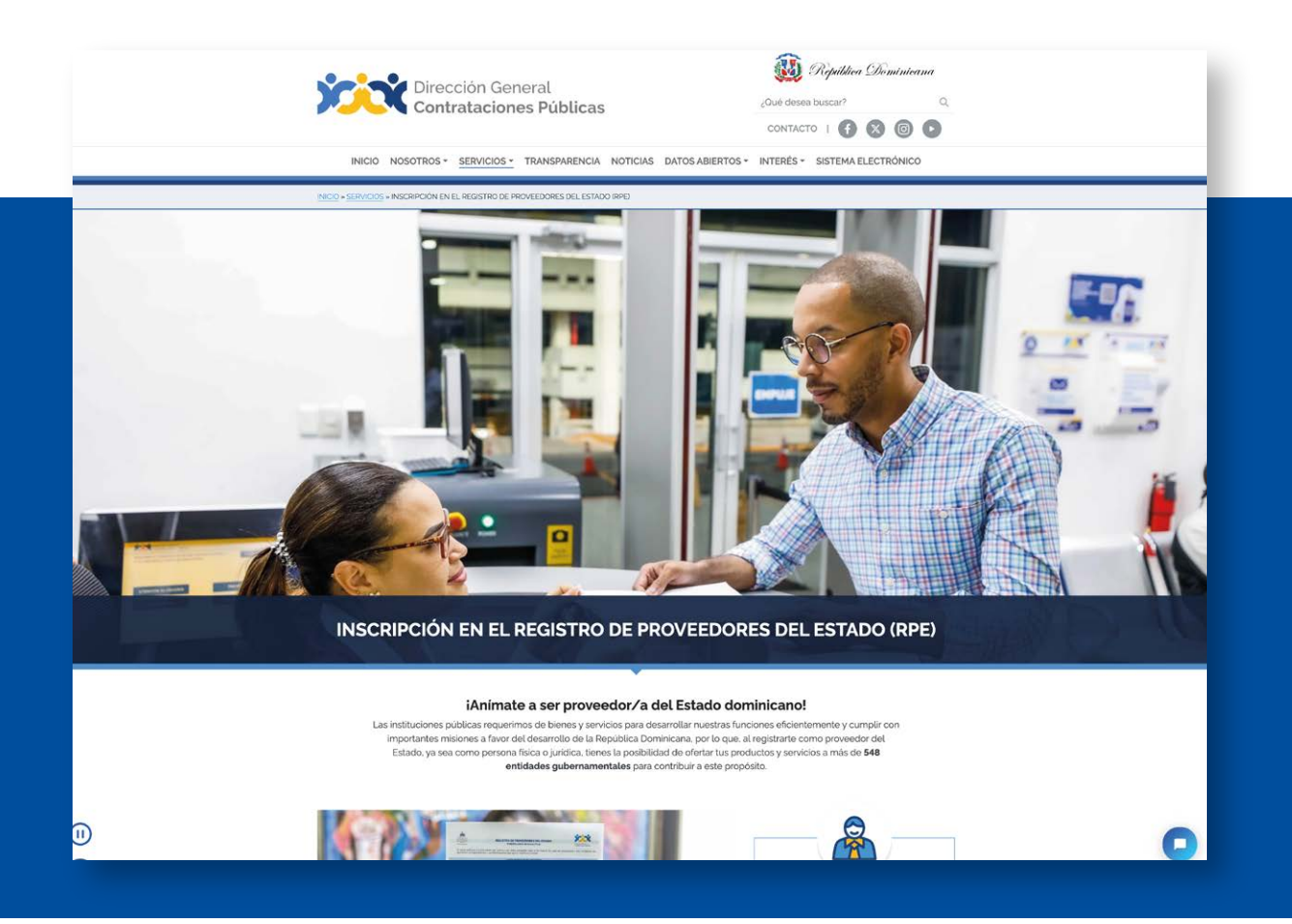

A continuación, deberás seguir las siguientes instrucciones para gestionar en línea la vinculación de un usuario del SECP con un RPE: en la ventana de bienvenida selecciona la opción <u>"Solicitar acceso a un</u> **Proveedor ya registrado"** y luego pulsa el botón <u>"Continuar"</u>.

| SISTEMA ELECT<br>de Contrataciones Pú | FRÓNICO<br>blicas (SECP)                                                                                                    |
|---------------------------------------|----------------------------------------------------------------------------------------------------|
| Búsqueda 🔻 Menú 🔫                     |                                                                                                    |
| Escritorio                            |                                                                                                    |
| En que puedo<br>ayudarte              | Acceso<br>Fierovenido DGCP,<br>Para comenzar a trabajar en el Portal necesita acceder a su<br>compañía. Por favor elija una de las opciones más abajo. Si ya<br>realizó este paso, ignore este mensaje. Puede ir a Menú ><br>statado de mis solicitudes, para consultar el avance de su<br>solicitud.<br>Pade desea hacer?<br>Solicitar acceso a un Proveedor ya registrado<br>Registrarse como nuevo Proveedor |
| Eiemplo: soli                         | citar acceso a un proveedor va registrado                                                                                                    |

A continuación, te aparecerá la siguiente pantalla donde deberás completar las siguientes informaciones:

•Descripción: deberás colocar una breve descripción de la solicitud, por ejemplo: <u>"Solicitud de</u> <u>Membresía".</u>

•Compañía afectada: deberás buscar o colocar el nombre de tu empresa o persona física con la misma razón social o RNC/Cédula que está registrada en el RPE.

| de Contrataciones Públicas (SECP)                   | Autretire e contrasta 🛃 📓 📗              |
|-----------------------------------------------------|------------------------------------------|
| Búsqueda 👻 Mis procesos 👻 Estadísticas Menú 👻 Ir a  | ▼ Bustar C                               |
| Sotioitudes de proveedores → Solicitud de proveedor | ld de página:: 1400043. Ayuda 🔿          |
| € Cancelar                                          | Orean                                    |
| Información general de la tarea                     |                                          |
| Ticket General Information                          |                                          |
| Usuario creador                                     | proveedorgueebal/1                       |
| Тіро                                                | Solicitud de Mentheesía                  |
| Estado                                              | Borrador                                 |
| Descripción                                         | Solicitud de Mentresia                   |
| Compañía alectada                                   | proveedor prueballó e •                  |
|                                                     | Ejemplo: Información general de la tarea |
|                                                     |                                          |
|                                                     |                                          |
|                                                     |                                          |

Para continuar con tu solicitud, deberás descargar y completar el formulario modelo de **<u>"Solicitud</u>** vinculación del usuario del Sistema Electrónico de Contrataciones Públicas SECP", el cual está disponible en la sección "Servicios" de la página web www.dgcp.gob.do. Tomar en cuenta que el formulario debe estar firmado por uno de los representantes identificados en las documentaciones legales У administrativas en tu RPE, y que debes utilizar única y exclusivamente el modelo estándar aprobado por la DGCP.

| REGISTRO DE PROVEEDORES DEL ESTADO<br>FORMULARIO PARA LA SOLICITUD DE VINCULACIÓN DEL USUARIO DEL<br>SISTEMA ELECTRÓNICO DE CONTRATACIONES PÚBLICAS (SECP).   |                                                              |  |  |  |  |  |  |
|----------------------------------------------------------------------------------------------------|--------------------------------------------------------------|--|--|--|--|--|--|
| DATOS GENERALES DEL PROVEED                                                                                                    | OR                                                           |  |  |  |  |  |  |
| Razón Social / Nombre completo:                                                                                                    |                                                              |  |  |  |  |  |  |
| Tipo de documento: Cédula 📄 Pasaporte 📄 RNC 📄                                                                                                    | Clave tributaria de país extranjero 🔲                        |  |  |  |  |  |  |
| Número de documento:Número de RPE                                                                                                    | E:Teléfono:                                                  |  |  |  |  |  |  |
| Celular:Correo electrónico:                                                                                                    |                                                              |  |  |  |  |  |  |
| DATOS GENERALES DEL USUARIO A VIN                                                                                                    | NCULAR                                                       |  |  |  |  |  |  |
| Nombre completo de la persona que se desea vincular del usuario: (persona fi                                                                                  | isica o jurídica)                                            |  |  |  |  |  |  |
| Tipo de documento: Cédula 🗌 Pasaporte 🗌 RNC 🗌                                                                                                    | Clave tributaria de pais extranjero 🗖                        |  |  |  |  |  |  |
|                                                                                                    |                                                              |  |  |  |  |  |  |
| DECLARACION SIMPLE Y AUTORIZACION DE L                                                                                                    | LA SOLICITUD                                                 |  |  |  |  |  |  |
| portador de la cédula de identidad y electrad. / pasapote número                                                                                              |                                                              |  |  |  |  |  |  |
| atribuciones legales de la institución; il hacer o dejar de hacer una función<br>influenciar una actuación o decisión que deba ser tomada por la institución. | propia de su carge: y iii) usar su influencia para afectar o |  |  |  |  |  |  |
|                                                                                                    |                                                              |  |  |  |  |  |  |

**Ejemplo:** Formulario de Solicitud de Vinculación

Al momento de anexar el formulario de solicitud de vinculación de usuario deberás tomar en cuenta los siguientes aspectos:

•Pulsar el botón en forma de clip que aparece en el campo de <u>"Adjunto carta solicitud de Vinculación</u> de usuario SECP (Membresía)".

• Tomar en cuenta que la fecha de vencimiento deberá ser completada debido a que es un campo obligatorio, sin embargo, es importante destacar que, aunque dicho documento no vence, le recomendamos colocar un (1) año como periodo de vencimiento.

• Utilizar el formulario modelo estándar de solicitud de vinculación de usuario autorizado por la DGCP.

| Información específica: Solicitud de Membresía<br>Información específica: Solicitud de Membresía |                                           |        |  |
|--------------------------------------------------------------------------------------------------|-------------------------------------------|--------|--|
| Usuario<br>Adjunto carta solicitud de Vinculación de usuario en el SECP<br>(Membresía)           | DGCP                                      |        |  |
| <b>Ejemplo:</b> Adjuntar f                                                                       | ormulario de vinculación y fecha de venci | miento |  |

En este bloque tendrás la opción de cargar documentos adicionales (opcional) en caso de que requieras anexar algún documento extra:

| Anexos                            |                      |                                                                                                    |  |  |
|-----------------------------------|----------------------|----------------------------------------------------------------------------------------------------|--|--|
| Attachments                       |                      |                                                                                                    |  |  |
| Descripción del documento         | Nombre del documento | Agregar fecha                                                                                      |  |  |
| Aun no se han realizado búsquedas |                      |                                                                                                    |  |  |
| € Cancelar                        |                      | Isando en Crear está de acuerdo con Términos y condiciones de solicitudes del RPE a través delSECP |  |  |
|                                   |                      | A (* ) A/*                                                                                         |  |  |
| Ejemplo: Anexos adicionales       |                      |                                                                                                    |  |  |

Luego de adjuntar el formulario de solicitud y que indiques la fecha de vencimiento, deberás pulsar el botón **"Crear",** el cual se encuentra en la parte inferior del formulario.

Al momento de pulsar **"Crear"** debes también marcar el recuadro de que estás de acuerdo con los **"Términos y condiciones de solicitudes del RPE a través del SECP"**, previo a validación de estos.

| Z | Pulsando en Crear está de acuerdo con Términos y condiciones de solicitudes del RPE a través delSECP |
|---|----------------------------------------------------------------------------------------------------|
|   | Ejemplo: confirmación                                                                                |
|   |                                                                                                    |
|   |                                                                                                    |

Una vez pulses el botón **"Crear",** el SECP emitirá una alerta indicando que **iEl ticket fue creado con éxito!** Sin embargo, tu solicitud permanecerá en estado borrador hasta tanto no pulses el botón <u>**"Enviar".**</u>

| de Contrataciones Públicas (SECP)          | Aumentar el contraste 🖂 📄 UTC -4 14:47:57 |
|--------------------------------------------|-------------------------------------------|
| Búsqueda 👻 Menú 👻                          | Buscar C                                  |
| Solicitudes de proveedores → Editar ticket | ld de página:: 14000025 Ayuda 🤅           |
| ¡El ticket fue creado con éxito!           |                                           |
| Cancelar                                   | Guardar Envia                             |
| Ejemplo:                                   | Ticket creado                             |

Luego de que pulses el botón <u>"Enviar"</u>, el SECP mostrará una alerta indicando **iEl ticket fue enviado con éxito!** Lo que significa que tu solicitud de vinculación ha sido remitida a la DGCP en estado análisis para fines de verificación (Ver tema No. 3 para consultar como verificar en tiempo real el estado de tu solicitud).

| SISTEMA ELECTR<br>de Contrataciones Públic | ÓNICO<br>ias (SECP)                                                                                |                   |                 |             | Aumentar el contraste               | UTC -4 14:49:37                 |  |  |
|--------------------------------------------|----------------------------------------------------------------------------------------------------|-------------------|-----------------|-------------|-------------------------------------|---------------------------------|--|--|
| Búsqueda 🕶 Menú 🔫                          |                                                                                                    |                   |                 |             |                                     | Buscar Q                        |  |  |
| Solicitudes de proveedores                 |                                                                                                    |                   |                 |             |                                     | Id de página:: 14002193 Ayuda 🕐 |  |  |
| 📀 ¡El ticket fue enviado co                | n éxito!                                                                                           |                   |                 |             |                                     |                                 |  |  |
| Volver Últimas modificaciones              | Oliver         Últimas modificaciones         Todas las tareas         Aprobado         Seleccione |                   |                 |             |                                     |                                 |  |  |
| Búsqueda de las solicitudes de pr          | Búsqueda de las solicitudes de proveedores                                                         |                   |                 |             |                                     |                                 |  |  |
| Búsqueda                                   | (Búsqueda avanzada)                                                                                |                   |                 |             |                                     |                                 |  |  |
| Últimas modificaciones                     |                                                                                                    |                   |                 |             |                                     |                                 |  |  |
| Referencia                                 | Тіро                                                                                               | Fecha de creación | Fecha de Estado | Estado      | ¿Cambio en Beneficiario/Cuenta banc | aria?                           |  |  |
| D01.RPE.441                                | Solicitud de Membresía                                                                             | 9/4/2024 14:49    |                 | En análisis |                                     | Detalle                         |  |  |
|                                            |                                                                                                    |                   |                 |             |                                     |                                 |  |  |

Ejemplo: Ticket enviado con éxito

#### 3. SEGUIMIENTO ESTADO DE MIS SOLICITUDES DE RPE A TRAVÉS DEL SECP

Para fines de seguimiento y verificación del estatus de tus solicitudes de RPE a través del SECP, deberás seguir la siguiente ruta: menú-solicitudes de RPE y luego seleccionar la opción Estado de mis solicitudes, tal como muestra la siguiente imagen:

| rmes y Estadísticas<br>ramientas de trabajo | Oportuni                                         |                                 |                                |                                                 |                                 |
|---------------------------------------------|--------------------------------------------------|---------------------------------|--------------------------------|-------------------------------------------------|---------------------------------|
| ramientas de trabajo                        | Oportuni                                         |                                 |                                |                                                 |                                 |
|                                             |                                                  | dades de negocio                | Mis ofertas                    | Crear Solid                                     | citud de Inscripción de Proveed |
|                                             | Buscar P                                         | rocesos                         | Mis contratos                  | Crear Solic                                     | citud de Membresia              |
|                                             | buscar H                                         | fan Anual de Compras y Contrata | ciones                         | Estado de                                       | mis Solicitudes                 |
|                                             |                                                  |                                 |                                |                                                 | _                               |
|                                             | Ejen                                             | n <b>plo:</b> Verificación      | n estatus solicitudes d        | e RPE                                           |                                 |
|                                             |                                                  |                                 |                                |                                                 |                                 |
|                                             |                                                  |                                 |                                |                                                 |                                 |
|                                             |                                                  |                                 |                                |                                                 |                                 |
|                                             |                                                  |                                 |                                |                                                 |                                 |
|                                             |                                                  |                                 |                                |                                                 |                                 |
|                                             | as a la anaión <b>Es</b>                         | ada da mia cali                 | <b>eitudes</b> el sistema ta   | maatrara una nuova va                           | ntana an la                     |
| Una vez acced                               | as a la opcion <b>Esi</b>                        | ado de mis soli                 | <b>citudes</b> , el sistema te | mostrara una nueva ve                           | ntana en la                     |
| cual podrás co                              | nsultar el estado                                | actual de tus so                | licitudes.                     |                                                 |                                 |
|                                             |                                                  |                                 |                                |                                                 |                                 |
|                                             |                                                  |                                 |                                |                                                 |                                 |
| SISTEMA ELECTRO                             | ÓNICO                                            |                                 |                                | Aumentar el contraste 🛛 🖂                       | 🔤 UTC -4 11:38:17 👤             |
| Principal de Contrataciones Pública         | stadísticas Masú z Ica                           |                                 |                                |                                                 | proveedorprueba14               |
| Solicitudes de proveederes                  |                                                  |                                 |                                |                                                 |                                 |
| Solicitudes de proveedores                  | ávital                                           |                                 |                                |                                                 | la de pagna:: 14002183 Ayuda () |
|                                             |                                                  |                                 |                                |                                                 |                                 |
| Volver Últimas modificaciones To            | tas las tareas Aprobado Seleccione               |                                 |                                |                                                 |                                 |
| Búsqueda de las solicitudes de pro          | veedores                                         |                                 |                                |                                                 |                                 |
| Búsqueda                                    | (Búsqueda avanzada)                              |                                 |                                |                                                 |                                 |
| ten in i                                    |                                                  |                                 |                                |                                                 |                                 |
| Ultimas modificaciones                      | -                                                |                                 |                                |                                                 |                                 |
| Referencia                                  | Tipo<br>Combie de dates del sesuendor            | Fecha de creación               | Fecha de Estado                | Estado ¿Cambio en Beneficiario/Cuenta bancaria? | Datalla                         |
| D01.RPE.411<br>D01.RPE.86                   | Cambio de datos del proveedor<br>Crear Proveedor | 2/4/2024 11:38                  | 10/10/2020 18:15               | En analisis<br>Aprobada                         | Detaile                         |
| DOT.RPE.00                                  | Creal Proveedor                                  | 10/10/2020 18:14                | 10/10/2020 18:15               | Aprovada                                        | Detane                          |
|                                             |                                                  |                                 |                                |                                                 |                                 |
|                                             |                                                  | nlo Vorificació                 | a estatus solicitudes d        |                                                 |                                 |
|                                             | Fior                                             |                                 | i estatus solicitudes u        |                                                 |                                 |
|                                             | Ejen                                             |                                 |                                |                                                 |                                 |
|                                             | Ejen                                             |                                 |                                |                                                 |                                 |
|                                             | Ejen                                             |                                 |                                |                                                 |                                 |
|                                             | Ejen                                             |                                 |                                |                                                 |                                 |
|                                             | Ejen                                             |                                 |                                |                                                 |                                 |

#### Importante:

En caso de que recibas una nota de devolución de tu solicitud de vinculación por parte de la DGCP, podrás subsanar la información en el mismo ticket sin tener que crear uno nuevo mediante la opción **"Modificar".** 

| SISTEMA ELE<br>de Contrataciones | CTRÓNICO<br>Públicas (SECP)            |                   |                 |           | Aumentar el contraste 🖂 🗎 UTC -4 13:41:23 proveedorprueba14 |
|----------------------------------|----------------------------------------|-------------------|-----------------|-----------|-------------------------------------------------------------|
| Búsqueda 👻 Mis procesos 🤊        | r Estadísticas Menú <del>r</del> Ira   |                   |                 |           | Buscar Q                                                    |
| Solicitudes de proveedores       | 3                                      |                   |                 |           | ld de página:: 14002183 Ayuda 🕐                             |
| ¡El ticket fue enviad            | o con éxito!                           |                   |                 |           |                                                             |
| € Volver Últimas modificacione   | s Todas las tareas Aprobado Seleccione |                   |                 |           |                                                             |
| Búsqueda de las solicitudes      | de proveedores                         |                   |                 |           |                                                             |
| Bús                              | ueda ( <u>Búsgueda avanzada</u> )      |                   |                 |           |                                                             |
| Últimas modificaciones           |                                        |                   |                 |           |                                                             |
| Referencia                       | Тіро                                   | Fecha de creación | Fecha de Estado | Estado    | ¿Cambio en Beneficiario/Cuenta bancaria?                    |
| D01.RPE.413                      | Cambio de datos del proveedor          | 2/4/2024 13:24    | 2/4/2024 13:37  | Rechazada | Modificar Detaile                                           |
| Ejemplo: Subsanación de ticket   |                                        |                   |                 |           |                                                             |

Al seleccionar la opción **"Modificar"**, tendrás la opción de realizar los cambios indicados en el motivo de la devolución y podrás **pulsar la opción "Guardar"** para grabar las informaciones que requieren modificación o subsanación en la solicitud. Una vez completada la subsanación de las informaciones de la solicitud, deberás pulsar la opción **"Enviar"** para que la misma sea verificada nueva vez previo a su aprobación, si procede.

| de Contrataciones Públicas (SECP)                  | Aumentar el contraste 🖂 📄 UTC -4 1354/45 🌉                                                           |
|----------------------------------------------------|----------------------------------------------------------------------------------------------------|
| Búsqueda 🔻 Mis procesos 👻 Estadísticas Menú 👻 Ir a | 👻 Buscar 🍳                                                                                           |
| Solicitudes de proveedores -> Editar ticket        | id de página: 1600002 Ayuda 🕥                                                                        |
| ¡El ticket fue guardado con éxito!                 |                                                                                                    |
| Cancelar                                           | Guardar Enviar                                                                                       |
| Información general de la tarea                    |                                                                                                    |
| Ticket General Information                         |                                                                                                    |
|                                                    |                                                                                                    |
| Usuario creador                                    | provedorprueba14                                                                                     |
| Tipo                                               | Cambio de datos del proveedor                                                                        |
| Fecha de envío                                     | 29 minutos de liempo transcurido (24/2024 13.24.28(UTC-04.02) Georgetown, La Piez, Mansus, San Juan) |
| Fecha de comienzo                                  | 16 minutos de liempo transcurido (p4/2024 13:37.09(UTC-04.00) Georgetown, La Paz, Manauz, San Juan)  |
| Estado                                             | Rechazada                                                                                            |
| Descripción                                        | ennetennetelt                                                                                        |
| Motivo de rechazo                                  | Otros                                                                                                |
|                                                    | Enlace a datos de la empresa                                                                         |
|                                                    |                                                                                                    |

Ejemplo: Guardar cambios

**Recuerda** que una vez hayas subsanado tu solicitud conforme a las observaciones realizadas, deberás pulsar el botón **Enviar** para que tu ticket sea enviado con éxito.

| SISTEMA ELECTRÓNICO<br>de Contrataciones Públicas (SECP)      | Aumentar el contraste 🖂 🗎 UTC - 4 13.54.45 proveedoprueba 14.                                        |
|---------------------------------------------------------------|----------------------------------------------------------------------------------------------------|
| Búsqueda 👻 Mis procesos 👻 Estadísticas Menú 👻 Ir a            | ▼                                                                                                    |
| Solicitudes de proveedores → Editar ticket                    | ld de página:: 14000025 Ayuda ()                                                                     |
| ¡El ticket fue guardado con éxito!                            |                                                                                                    |
| Cancelar                                                      | Guardar Enviar                                                                                       |
| Información general de la tarea<br>Ticket General Information | •                                                                                                    |
| Usuario creador                                               | proveedorprueba14                                                                                    |
| Тіро                                                          | Cambio de datos del proveedor                                                                        |
| Fecha de envio                                                | 29 minutos de liempo transcurrido (24/2024 12/24/20/UT-04/00) Georgetoum, Le Fiex, Manaux, San Juan) |
| Fecha de comienzo                                             | 16 minutos de liempo transcurrido (24/20/4 13:37.09/UTC-04/0) Georgetoum, La Fiez, Menaux, San Juan) |
| Estado                                                        | Rechazada                                                                                            |
| Descripción                                                   | proveedorprueba14 .                                                                                  |
| Motivo de rechazo                                             | Otros                                                                                                |
|                                                               | Enlace a datos de la empresa                                                                         |

Ejemplo: Envío de solicitud

| SISTEMA ELECTRÓNICO<br>de Contrataciones Públicas (SECP) UTC -4 10:46:24<br>proveedorprueba 14     |                       |                   |                  |          |                                         |          |  |  |
|----------------------------------------------------------------------------------------------------|-----------------------|-------------------|------------------|----------|-----------------------------------------|----------|--|--|
| Búsqueda - Mis procesos - Estadístic                                                               | as Menú 🕶 🛛 Ira       | a 🗸               |                  |          |                                         | Buscar Q |  |  |
| Solicitudes de proveedores                                                                         |                       |                   |                  |          |                                         |          |  |  |
| Volver         Últimas modificaciones         Todas las tareas         Aprobado         Seleccione |                       |                   |                  |          |                                         |          |  |  |
| Búsqueda de las solicitudes de proveedores                                                         |                       |                   |                  |          |                                         |          |  |  |
| Büsqueda (Büsqueda avanzada)                                                                       |                       |                   |                  |          |                                         |          |  |  |
| Últimas modificaciones                                                                             |                       |                   |                  |          |                                         |          |  |  |
| Referencia Tipo                                                                                    |                       | Fecha de creación | Fecha de Estado  | Estado   | ¿Cambio en Beneficiario/Cuenta bancaria | 1?       |  |  |
| DO1.RPE.413 Cambio c                                                                               | e datos del proveedor | 25/4/2024 09:12   | 25/4/2024 10:46  | Aprobada | No                                      | Detalle  |  |  |
| DO1.RPE.412 Cambio o                                                                               | e datos del proveedor | 25/4/2024 09:06   | 25/4/2024 09:12  | Aprobada | No                                      | Detalle  |  |  |
| DO1.RPE.411 Cambio o                                                                               | e datos del proveedor | 25/4/2024 09:03   | 25/4/2024 09:05  | Aprobada | No                                      | Detalle  |  |  |
| DO1.RPE.86 Crear Pro                                                                               | veedor                | 10/10/2020 18:14  | 10/10/2020 18:15 | Aprobada |                                         | Detalle  |  |  |

Ejemplo: Solicitud aprobada

## iListo! iTu solicitud ha sido enviada y aprobada!

**Está atento/a tu correo electrónico** para el seguimiento de tu solicitud y/o accede al SECP para ver el estatus.

Dirección General de Contrataciones Públicas

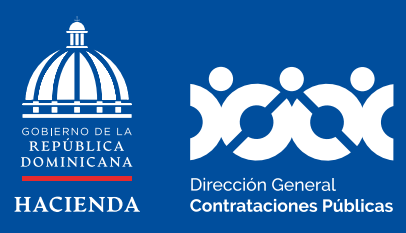

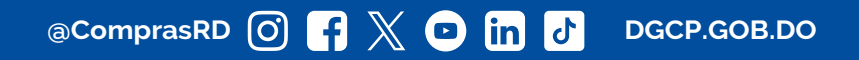